## Avsluta elev i Skaraborg IKE (gäller fristående huvudmän)

Gå in här:

| Criganisation                                                                                                    | ndra placeringsstatus                                                                                                    |  |  |  |  |
|----------------------------------------------------------------------------------------------------|----------------------------------------------------------------------------------------------------|--|--|--|--|
| <ul> <li>Elevöversikt</li> <li>Elevöversikt - klassvis</li> <li>Elevöversikt - studievägsvis</li> <li>Inskrivning</li> <li>Ändra placeringsstatus</li> <li>Serieinmata ny studieväg</li> <li>Rapporter/statistik</li> <li>Körningar</li> <li>Min sida</li> <li>Support</li> </ul> | <ul> <li>Registrera elevavbrott</li> <li>Årskursbyte elev</li> <li>Ändra avbrottsdatum elev</li> <li>Ta bort avbrottsdatum elev</li> </ul> |  |  |  |  |

Sök fram eleven:

| Crganisation            |                                             |  |  |  |  |  |  |
|-------------------------|---------------------------------------------|--|--|--|--|--|--|
| Elever                  | Aktiva elever                               |  |  |  |  |  |  |
| Elevöversikt            | Filter                                      |  |  |  |  |  |  |
| Elevoversikt - klassvis |                                             |  |  |  |  |  |  |
| Inskrivning             | 🕅 🖣 Sida 🔢 av 1 🕨 🕅 🧬 25 - 🧟 -              |  |  |  |  |  |  |
| Ändra placeringsstatus  | Sorteringsordning: [Efternamn 🔷][Förnamn 💠] |  |  |  |  |  |  |

Bocka i eleven och tryck på knappen "Ändra valda elever".

| Aktiva elever                    |           |             |         |               |                      |  |  |  |  |
|----------------------------------|-----------|-------------|---------|---------------|----------------------|--|--|--|--|
| Filter                           |           |             |         |               |                      |  |  |  |  |
|                                  |           |             |         |               |                      |  |  |  |  |
| Sorteringsordning: [Efternamn 💠] |           |             |         |               |                      |  |  |  |  |
| Enhet                            | Person ID | Efternamn 🔺 | Förnamn | Avbrottsdatum | Avbrottsanteckningar |  |  |  |  |
|                                  |           |             |         |               |                      |  |  |  |  |
| 🖸 1 - 1 av 1 🕨 🕅 🥲 25 - 🙇 -      |           |             |         |               |                      |  |  |  |  |
|                                  |           |             |         |               | 2 Ändra valda elever |  |  |  |  |

Fyll i avbrottsdatum, tryck på knappen "Verkställ".

Fyll i avbrottsanteckningar, tryck på knappen "Verkställ".

Till sist tryck på knappen "Spara"

| Aktiva elever |             |           |         |               |                      |
|---------------|-------------|-----------|---------|---------------|----------------------|
| Enhet         | ▼ Person ID | Efternamn | Förnamn | Avbrottsdatum | Avbrottsanteckningar |
|               |             |           |         | Verkställ     | Verkst               |
|               |             |           |         |               |                      |
|               |             |           |         |               | Avbryt Áterställ     |